## **Course Planner**

- 1) Log in to Clever, click on Xello.
- 2) Click on **Course Planner** on the right-hand side.

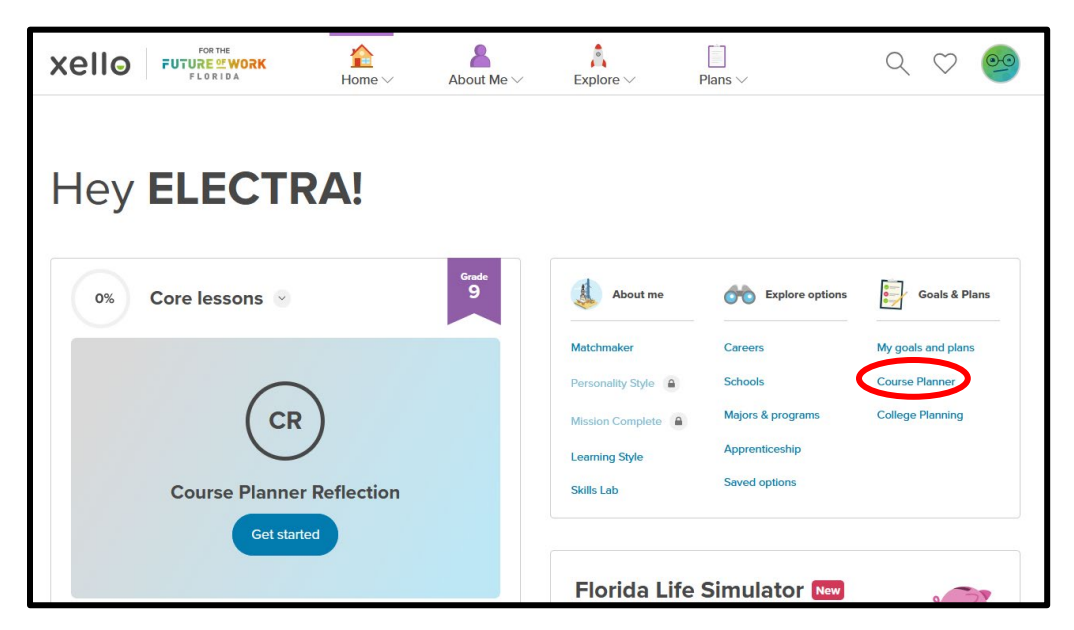

3) For students who created a Course Planner in 8th grade, you will have all 4 years mapped out with classes. You can update your classes at this time.

For students who did NOT create a Course Planner, you will only have your current schedule in the Grade 9 column. You will need to select courses for Grades 10-12.

| GRADE 9<br>7 credits                                                    | GRADE 10<br>0 credits                    | GRADE 11<br>0 credits                    | GRADE 12<br>0 credits                    |
|-------------------------------------------------------------------------|------------------------------------------|------------------------------------------|------------------------------------------|
| English I NG<br>1001310   English 9 1 cr.                               | + Add English 10                         | + Add English 11                         | + Add English 12<br>1 cr.                |
| Algebra I A<br>1200310   Math 9 1 cr.                                   | + Add Math 10<br>1 cr.                   | + Add Math 11<br>1 cr.                   | + Add Math 12<br>1 cr.                   |
| Biology I B<br>2000310   Science 9 1 cr.                                | + Add Science 10<br>1 cr.                | + Add Science 11                         | + Add Elective 12<br>4 credits remaining |
| Executive Internship 1 B<br>0500300   Electives 9 1 cr.                 | + Add Elective 10<br>4 credits remaining | + Add Elective 11<br>4 credits remaining | Available period                         |
| Welding Technologies 7 D<br>8754570   Electives 9 0.5 cr.               | Available period                         | Available period                         | Available period                         |
| Automation and Production Tec C<br>9200140   Electives 9 1 cr.          | Available period                         | Available period                         | Available period                         |
| Automotive Collision Repair and NG<br>8709080   Electives 9 1 cr.       | Available period                         | Available period                         | Available period                         |
| Year-independent requirements 🕦                                         | Year-independent requirements ()         | Year-independent requirements ()         | Year-independent requirements ()         |
| Personal Financial Literacy Hon C<br>2102374   Personal Finance 0.5 cr. | + Add World History                      | + Add World History                      | + Add World History                      |
|                                                                         | + Add U.S. History                       | + Add U.S. History                       | + Add U.S. History                       |

You'll start by clicking on the plus sign in Blue next to "Add English 10." This will take you to a page with English options; choose your intended Grade 10 English course.

After adding an English class, you'll then click on the click the small "Math 10" toggle button in the upper right-hand corner. This will take you to your Grade 10 math options.

| < | PERSONAL FINANCE          | EN                              | GLISH 10      | )      | MATH 10 >           | > |
|---|---------------------------|---------------------------------|---------------|--------|---------------------|---|
|   |                           |                                 | 1 Credit left |        |                     |   |
|   | Enter course code, keywor | d, or course name               |               |        |                     |   |
|   | [ CODE ]                  | NAME                            | GRADE         | CREDIT | <sup>-</sup> STATUS |   |
| c | [ 1001340 ]               | English II                      | 9, 10         | 1      | Add                 |   |
| C | [1001551]                 | AICE English Language 2 A Level | 9, 10, 11, 12 | 1      | Add                 |   |

You will toggle the same way to get to Science 10 and Electives 10. Select 2 electives and click Done in the upper right corner.

|                        |                      | COURSE | PLANNER       |               |               | Done |
|------------------------|----------------------|--------|---------------|---------------|---------------|------|
| ✓ SCIENCE 10           |                      | ELECT  | IVES 1        | 0             | WORLD HISTORY |      |
|                        |                      | 4 Cree | dits left     |               |               |      |
| Enter course code, key | word, or course name |        |               |               |               |      |
| [ CODE ]               | NAME                 |        | GRADE         | CREDIT STATUS |               |      |
| 🕂 [ 0101300 ]          | 2D Studio Art I      |        | 9, 10, 11, 12 | 1             | Add           |      |
| € [0101310]            | 2D Studio Art II     |        | 9, 10, 11, 12 | 1             | Add           |      |

Now, you will work down in the purple classes for History, HOPE, and (if you didn't select it earlier) your Art Credit.

| Year-independent requirements 🐧 | Year-independent requirements () |
|---------------------------------|----------------------------------|
| Add U.S. History<br>1 cr.       | + Add U.S. History               |
| Add Fine or Practical Arts      | + Add Fine or Practical Arts     |
| Add HOPE                        | + Add HOPE                       |

All elective and core classes for Grades 11 and 12 will be added the same way. You can also search for a class manually if you know how to spell it. If you make a mistake, you can easily remove the class from the course plan.

For the plan to be complete, you must have 24 credits total which includes core classes for each year and electives. Click **Ready to submit** in the blue box at the bottom of the plan.

- 4) Click back to the Xello home page, then click **Get started** under **Course Planner Reflection** located under **Core lessons**.
- 5) Answer the question, "what is your plan for after High School" in the space provided and click **Turn in** at the bottom.

## Congratulations, the Xello Semester 1: Grade 9 task is now complete!